# **คู่**มือการสั่งซื้อแพ็กเกจ

# เซลเพจ

# 1. เลือกซื้อแพ็กเกจ

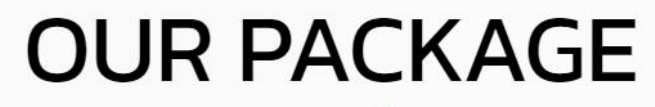

เลือกสมัครแพ็กเกจ

#### เซียนออนไลน์ขายปัง 6,990 / 1 ปี

(Recommend)

สร้าง 1 เซลเพจ ใช้ได้ 5 ซับโดเมน เพิ่มสินค้าได้ 10 ชิ้น รองรับการชำระเงินด้วย การโอนเงิน รองรับการชำระเงินด้วย เก็บเงินปลายทาง รองรับการชำระเงินด้วย Payment , เครดิต,Qr code

> จูข้อมูลเพิ่มเติม

ชื้อแพ็กเกจ

#### มือโปรช่วยสร้าง 9,990 / 1 ปี

สร้าง 2 เซลเพจ ใช้ได้ 10 ซับโดเมน เพิ่มสินค้าได้ 15 ชิ้น รองรับการชำระเงินด้วย การโอนเงิน รองรับการชำระเงินด้วย เก็บเงินปลายทาง รองรับการชำระเงินด้วย Payment , เครดิต,Qr code

> จุข้อมูลเพิ่มเติม

ชื่อแพ็กเกจ

# 2. กรอกข้อมูลเพื่อสมัครบริการ

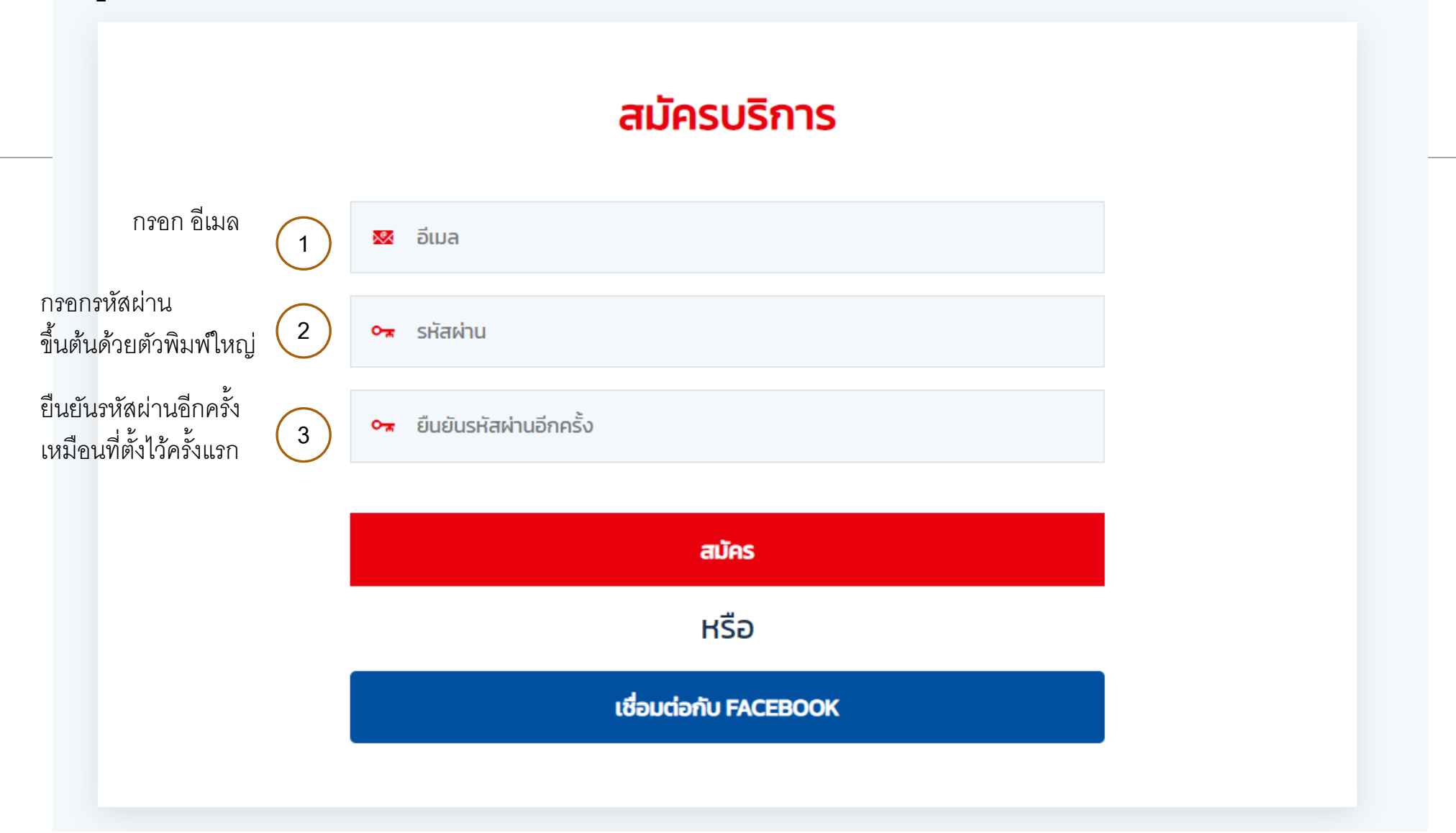

### 3. เลือกช่องทางการชำระเงิน

(Selleed หน้าหลัก แพ็กเกจราคา บริการของเรา ติดต่อเรา ช่วยเหลือ salepage ลงชื่อออก ---\$== 3.1 จ่ายผ่าน Visa, MasterCard เลือกช่องทางการชำระเงิน จ่ายผ่าน Visa, MasterCard แสกน QR Code โอนเงินผ่านธนาคาร เซียนออนไลน์ขายปัง 🥑 สร้าง 1 เซลเพจ 🥑 เพิ่มรูปภาพไม่จำกัด 오 เพิ่มลิงค์ วีดีโอ Youtube ได้ไม่จำกัด หมายเลขบัตรเครดิต (Card Number) 🕑 ใส่ Slide รูปภาพได้ 5 Slide การชำระเงินผ่านบัตรเครดิต/เดบิต VISA 🌔 🥑 ຣວວຣັບ SEO , Google Tag , Facebook Pixel , Tiktok Pixel , Line Ads กรณีที่คุณกรอกข้อมูลผิดหรือกรอกข้อมูลไม่ครบถ้วน 오 เพิ่มข้อความ ชื่อบนบัตร (Card Name) จะไม่สามารถทำการชำระเงินผ่านบัตรเครดิตหรือบัตร 🥝 ปุ่มติดต่อ ผ่าน Facebook , Line , เบอร์โทร เดบิตได้ และให้คุณตรวจสอบยอดเงินทุกครั้งก่อนกดปุ่ม XXXXXXXXXXX กรอกหมายเลขบัตรเครดิต 16 หลัก 오 จัดการคำสั่งชื้อ ยืนยันการสั่งซื้อ \_ 😔 รองรับการแชร์ทุก Social Network วันหมดอายุ (Expiry Date) กรอกชื่อบนบัตร 오 พื้นที่ให้บริการ 10 GB \_ MM YY 🕏 สร้างเค้าท์ดาวน์นับถอยหลังลดราคา < Export Excel คำสั่งชื้อได้ กรอกวันหมดอายุ ตัวอย่างเช่น 08,64 \_ เลขหลังบัตร CCV / CVV basic Support SLA 8x5 오 รองรับการชำระเงินด้วย Payment , เครดิต,Qr code กรอกเลขหลังบัตร 000 🕏 สามารถแปะลิงค์ shopee . lazada ได้ 오 แจ้งเตือนออเดอร์ผ่าน Line notify 🥏 แจ้งเตือนสินค้าใกล้หมดสต๊อก line notify 😎 เพิ่มสินค้าได้ 10 ชิ้น 🕑 รองรับการใช้งานทั้งมือถือและคอมพิวเตอร์ (ทุกอุปกรณ์) 오 ໃช້ໄດ້ 5 ຮັບໂດເມນ 오 คอร์สสอนยิงแอดออนไลน์ (ฟรี) 오 ฟอร์มติดต่อ 오 รองรับการชำระเงินด้วย การโอนเงิน 🤣 รองรับการชำระเงินด้วย เก็บเงินปลายทาง 🥝 รองรับ SSL Certificate สำหรับเซลเพจ 오 คำสั่งซื้อไม่จำกัด

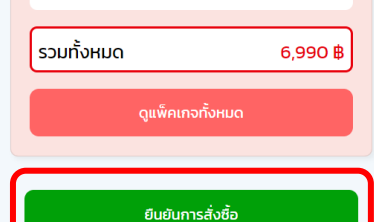

Ç

۲.

## 3. เลือกช่องทางการชำระเงิน

# 3.1 โอนเงินผ่านธนาคาร

| 🧐elleed หน้าหลัก แพ็กเกจราคา บริการของเรา ติดต่อเรา ช่วยเหลือ                                  | salepage ลงชื่อออก                                                                                                    |
|------------------------------------------------------------------------------------------------|----------------------------------------------------------------------------------------------------|
| <br>เลือกช่องทางการชำระเงิน ร่ามผ่าน Visa, MasterCard                                          | ເອີຍພວອນໄລເນັກຍປັນ<br>ອີ ສ່ວນ Ibawo                                                                                                    |
| 1. โอนเงินไปที่<br>ชื่อปัญชี : บจก. มาย ไอเดีย เทค<br>068-8-24571-0 คัดลอก                     | • เพิ่มอุปภาพใปจำกัด         • เพิ่มอังค์ Sofia Youtube ได้ไม่จำกัด         • ได้ Side Equinwill Girst Side         • soould Sofia Youtube ได้ไม่จำกัด         • เพิ่มปลอกวิน         • เพิ่มปลอกวิน         • เพิ่มปลอกวิน         • จัดการสกลังชื่อ         • จัดการสกลังชื่อ                                                                                                    |
| 2. ອັຟໂหลดรูปหลักฐานการโอนเงิน<br>ເวลาการโอน<br>142<br>ອັຟໂທລດອຸດດອອນເຫລືອງ ໂດດລະຄູໃດຮອບ ອີຍ ແ | Substitutions to GB     a ଶ୍ <table-cell>     a ส่วงเส้าที่การนับบายแหลังสตราก     Export Excel กำลังจึงได้     basic Support SL 0.8x5     soosปัการประเทศ (INSGR.Qr code     a สามารถชนะโอส์ Shapese, lazada ได้     utionsdับอออเตรีห์หม Line notify     usังเตือนสินทำใหลัคมดลติดก Line notify     isังแต่อนสินทำใหลัคมดลติดก Line notify     isังแต่อนสินทำใหล์คมดลติดก Line notify     isังแต่อนสินทำใหล์คมดลติดก Line notify     isังแต่อนสินทำใหล์คมดลติดก Line notify     isังแต่อนสินทำใหล์คมดลติดก Line notify     isังแต่อนสินทำใหล์คมดลติดก Line notify     isังแต่อนสินทำใหล์คมดลติดก Line notify     isiงแต่อนสินทำใหล์คมดลติดก Line notify     isiงแต่อนสินทำใหล์คมดลติดก Line notify     isiงแต่อนสินทำใหล์คมดลติดก Line กotify     isiงแต่อนสินทำให้การเอง (ทุกอุปกรณ์)</table-cell> |
| อุณาหยุดมาเพียญการดูเวราสุท                                                                    | <ul> <li>โกล่ารขบใหม่น</li> <li>โกล่าสมขบใหม่องขายมัน (ฟรี)</li> <li>พรับสันดขับสุดของของขัน (ฟรี)</li> <li>รองรับการสำระเงินด้วย การโอนเงิน</li> <li>รองรับการสำระเงินด้วย กับเงินปลายกาง</li> <li>รองรับ 551, Certificate สำหรับของพง</li> <li>สำหรับสื่อมีม่าก่าด</li> <li>รวมทั้งหมด</li> <li>6,990 ฿</li> <li>ดูบพักเกอกั้งหมด</li> </ul>                                                                                                    |

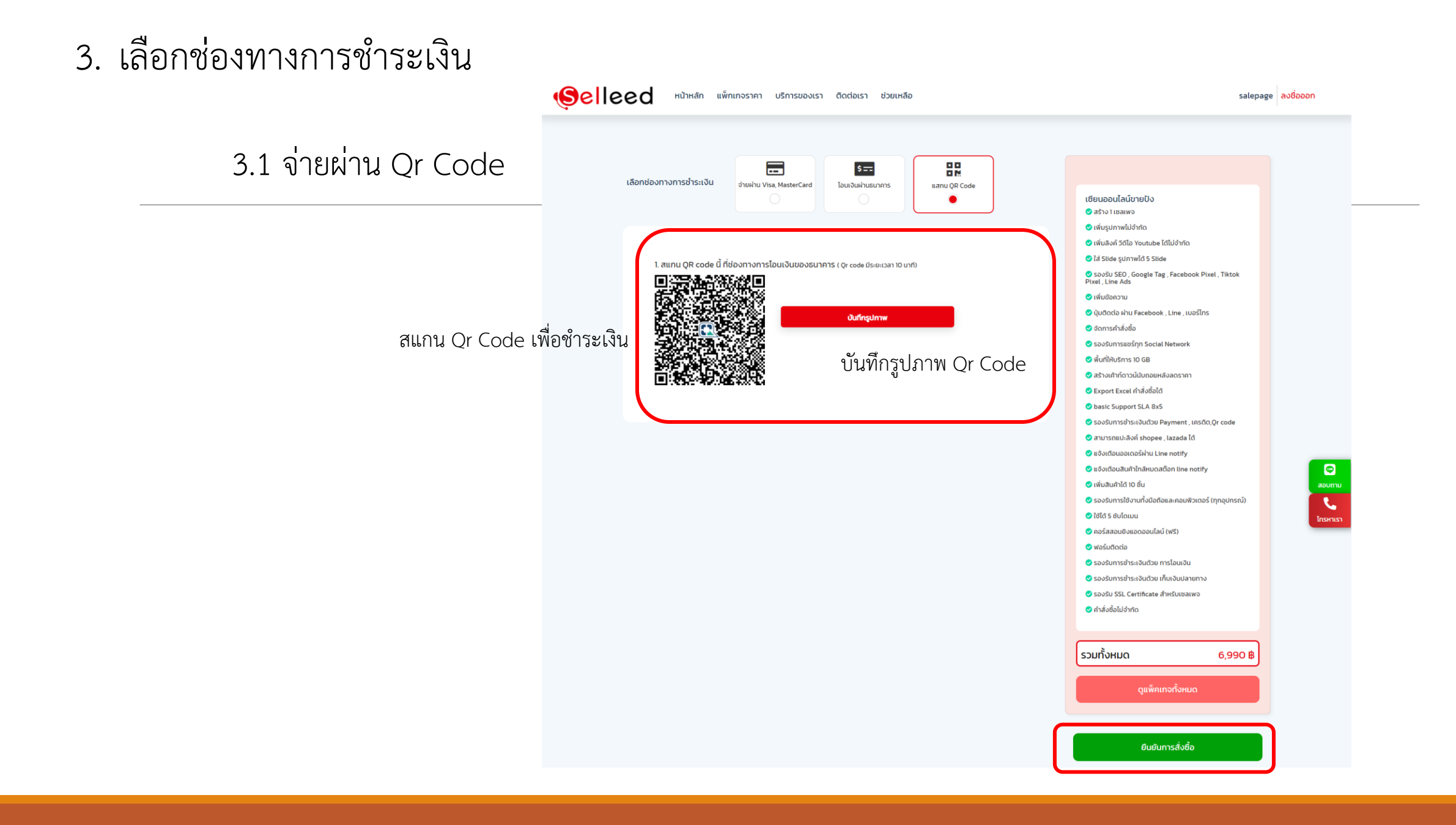

# 4. สั่งซื้อสำเร็จ

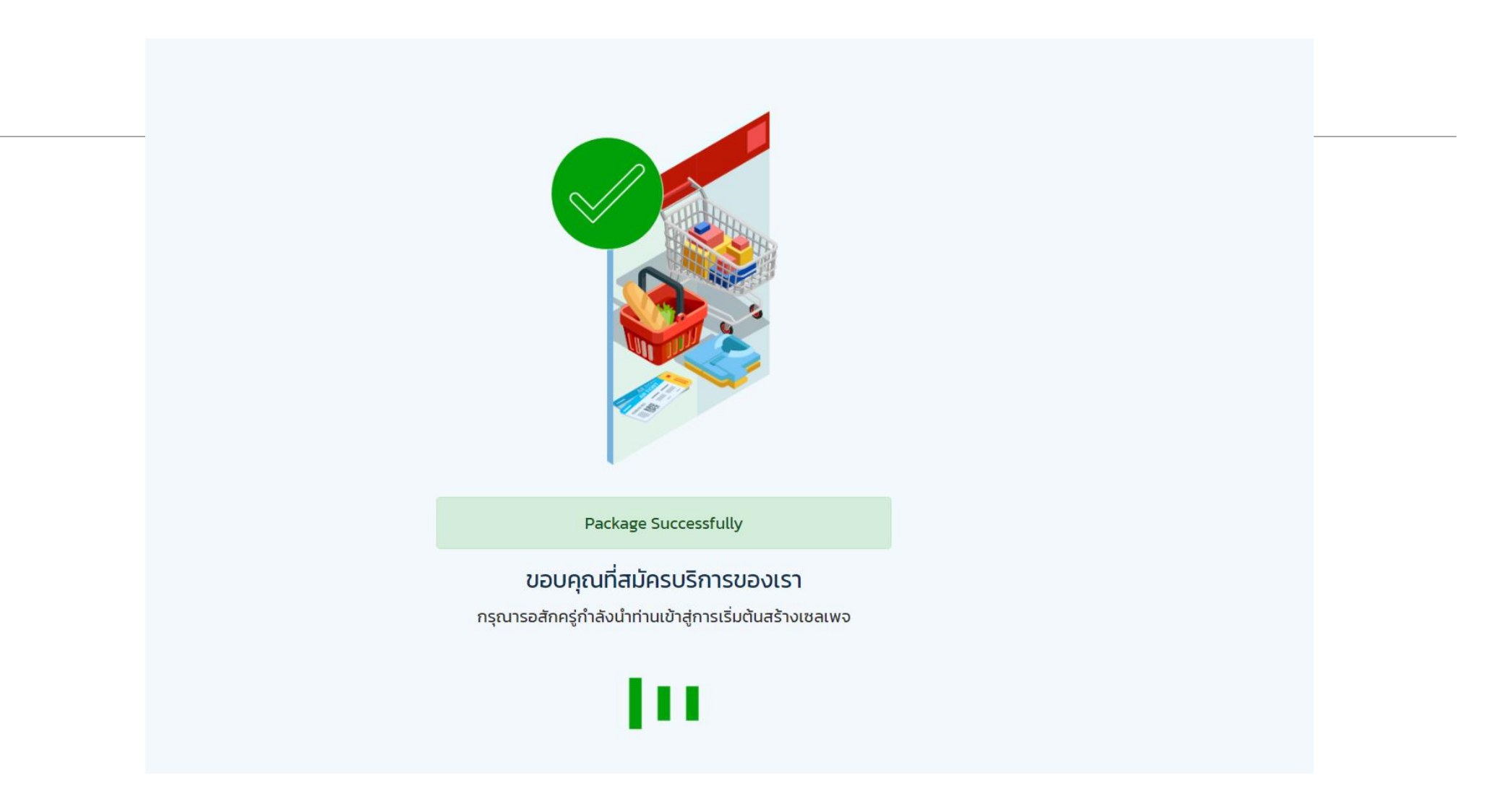

# 5. หน้าเซลเพจเริ่มต้น

#### ชื่อแพ็กเกจเป็นรอการตรวจสอบ รอแอดมินอนุมัติ เมื่อ แอดมินอนุมัติจะแสดงชื่อแพ็กเกจที่ซื้อ

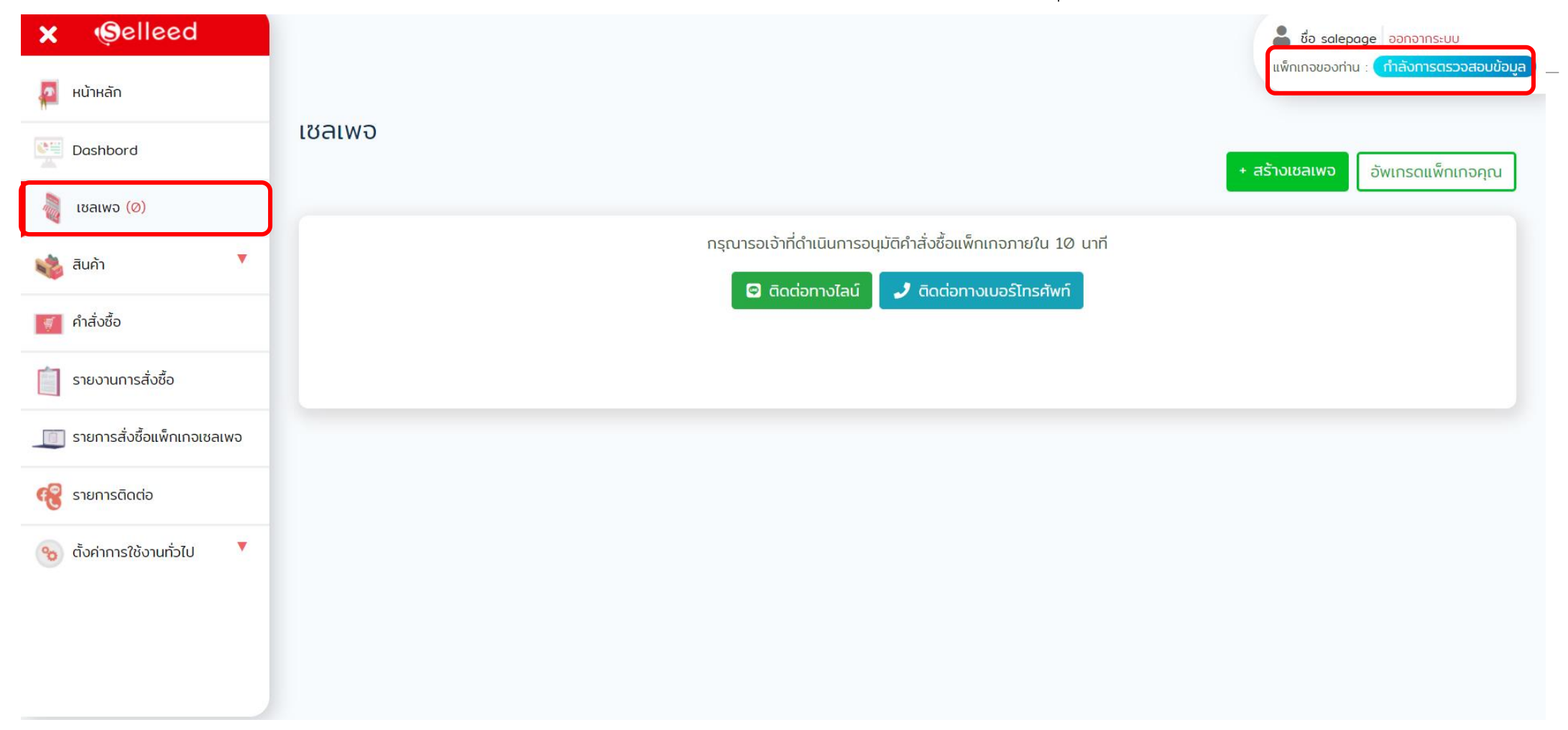